Lehrstuhl für Sinologie der Universität Erlangen-Nürnberg Einführung ins Sinologiestudium Autorin: Jaqueline Polig

#### mein campus

<u>mein campus</u> ist das virtuelle Verwaltungsportal der FAU. Hier können Studierende unter anderem ihre Prüfungen verwalten, Immatrikulationsbescheinigungen herunterladen oder ihre persönlichen Studiengangsdaten überblicken.

#### 1. Wie melde ich mich im Portal an?

Um sich anzumelden, muss zunächst die Startseite <u>https://www.campus.uni-</u> <u>erlangen.de/qisserver/rds?state=user&type=0</u> aufgerufen werden. Für eine Anmeldung unter **{Single Sign-On}** nutzt ihr eure <u>Idm-Kennung</u> der FAU. Diese findet sich auf dem Studierendenausweis und folgt dem Muster xx##yyyy.

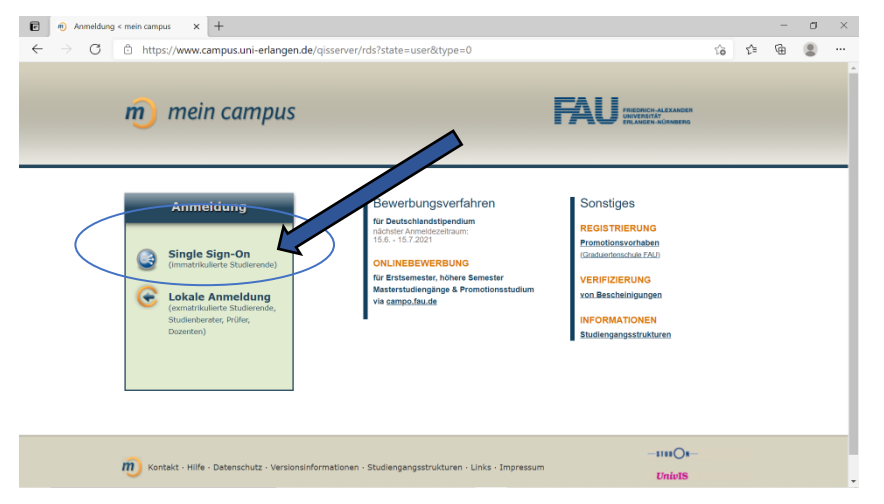

Auf der Startseite finden sich Hinweise zu den aktuellsten Meldungen der Studierendenkanzlei und anstehende Veranstaltungen. Hier sieht man zum Beispiel den Hinweis auf die Prüfungsanmeldungen für das Sommersemester 2021.

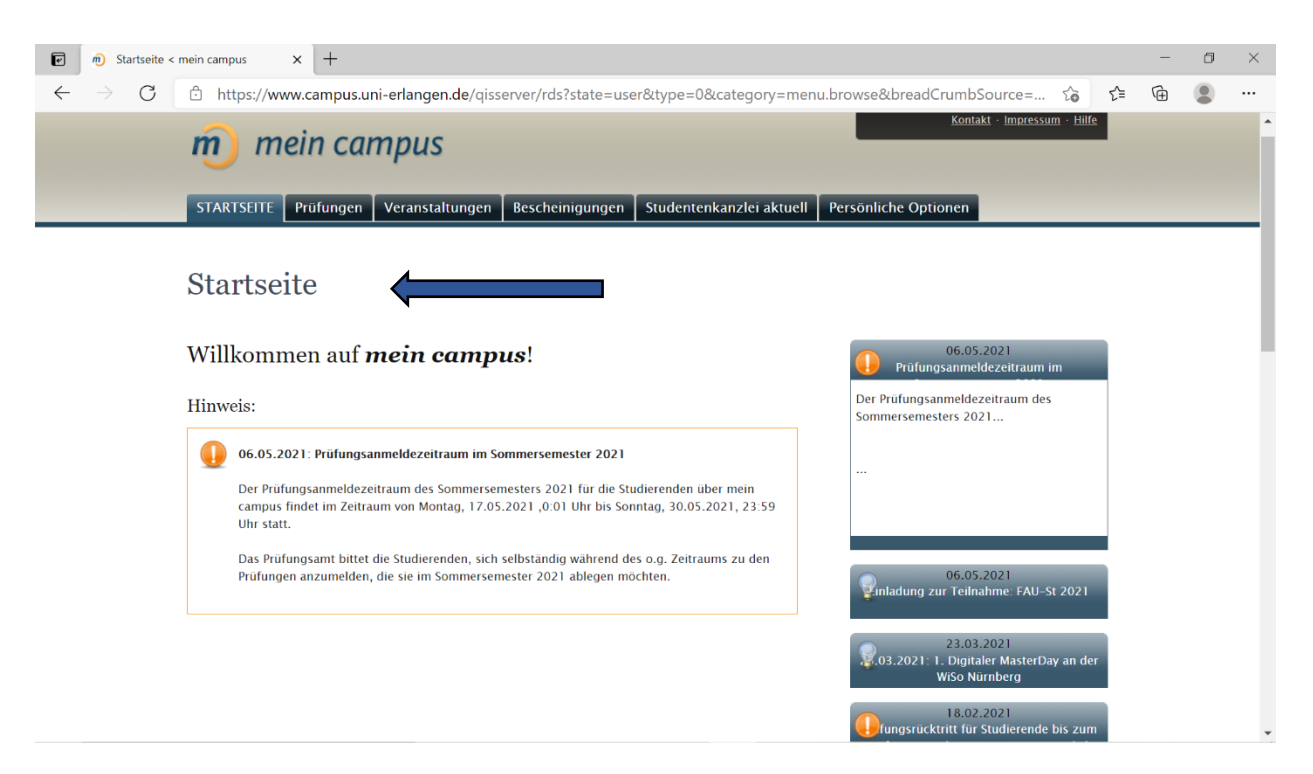

#### 2. Wie finde ich meine Immatrikulationsbescheinigung?

Unter dem Reiter {Bescheinigungen} finden sich die Zugänge zu Immatrikulationsbescheinigung Studiennachweis mit Belegblatt, Bescheinigung nach §9 BAföG, Datenkontrollblatt, Studienverlaufsbescheinigung und der Quittung über gezahlte Semesterbeiträge entsprechend den verschiedenen Semestern geordnet. Das aktuelle Semester ist immer oben. Diese Bescheinigungen können mit einem Mausklick auf die entsprechenden Überschriften heruntergeladen werden.

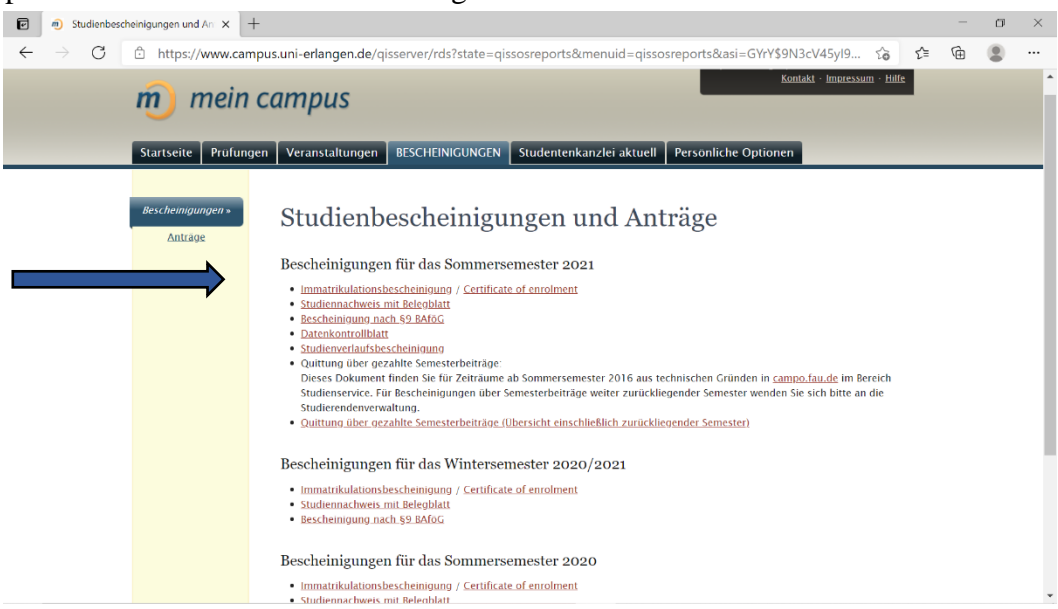

## 3. Wie melde ich mich für Prüfungen an?

Um die An- bzw. Abmeldung zu den Prüfungen durchführen zu können muss der Reiter **{Prüfungen}** aufgerufen werden.

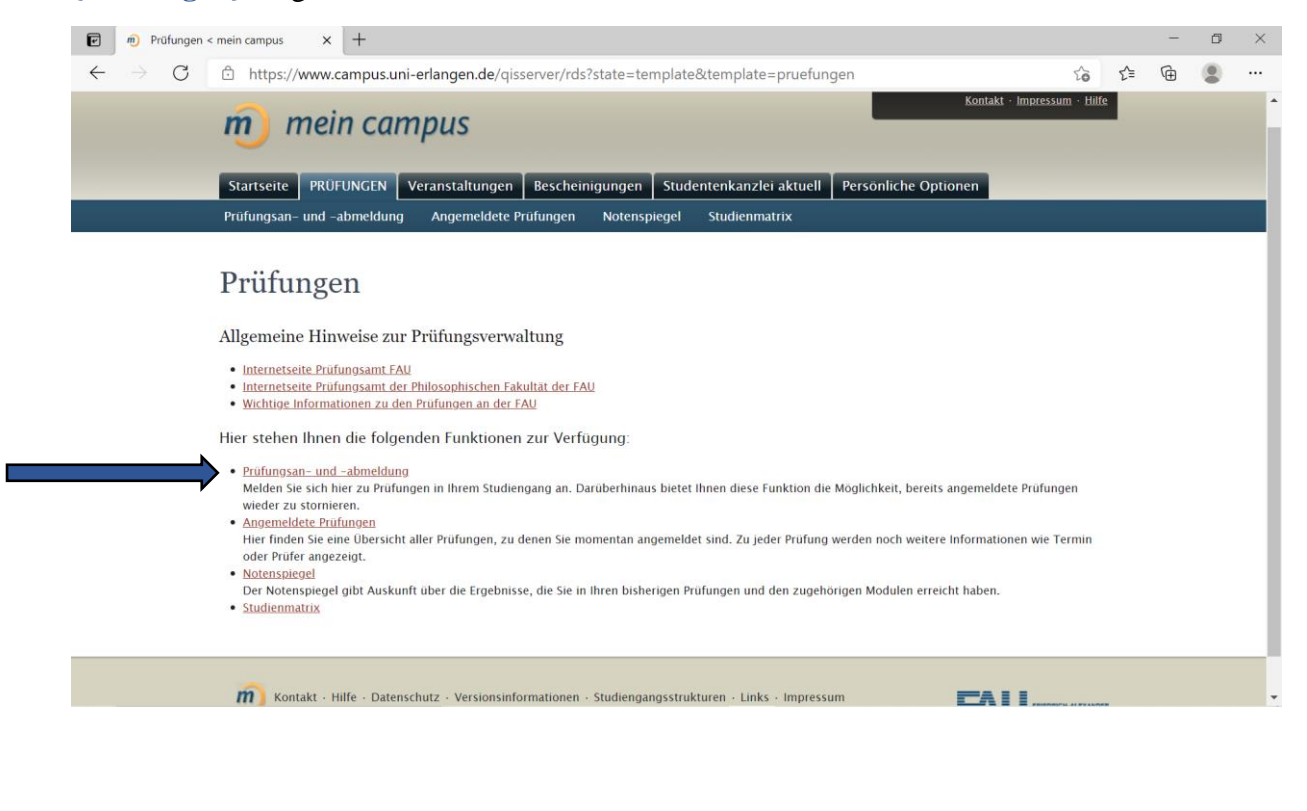

|                 | n- und abmeldung < + × +                                                                                                    |     | - | ٥ |
|-----------------|----------------------------------------------------------------------------------------------------|-----|---|---|
| $\rightarrow$ G | 🖞 https://www.campus.uni-erlangen.de/qisserver/rds?state=info&moduleParameter=prfAnmStudent&next=info.vm&next 🏠                                                                                                    | £∕≡ | ¢ | ۲ |
|                 | <ul> <li>Bitte beachten Sie:</li> <li>Sie sind verpflichtet, die ordnungsgemäße Erfassung Ihrer An- oder Abmeldung rechtzeitig vor den Prüfungen durch Einsichtnahme in <i>mein campus</i> zu kontrollieren. Setzen Sie sich bei Unstimmigkeiten bitte sofort mit dem Prüfungsamt in Verbindung und legen Sie den Ausdruck uber die angemeldeten Prüfungen vor.</li> <li>Die Anmeldung zu den einzelnen Modulprüfungen oder Modulteilprüfungen erfolgt gegebenenfalls unter dem Vorbehalt einer endgültig verabschiedeten Prüfungsordnung.</li> </ul>                                                            |     |   |   |
|                 | Die Anmeldungen zu Modulen, die als Schlüsselqualifikationen gewertet werden sollen, erfolgt ebenfalls über <i>mein campus</i> .<br>Nicht bestandene Prüfungen sind innerhalb der in der geltenden Prüfungsordnung genannten Fristen zu wiederholen.<br>Die Anmeldung zur Wiederholungsprüfung ist zu kontrollieren. Soweit eine Anmeldung für die Wiederholungsprüfung nicht eingetragen ist und Sie sich auch nicht<br>selbst für diese Prüfung über <i>mein campus</i> anmelden können, verstandigen Sie bitte das Prüfungsamt.<br>Für Wiederholungen gelten die Vorschnitten der inweiligen Prüfungsordnung. | ţ   |   |   |
|                 | Mir ist bewusst, dass die Aufnahme (Audio und/oder Video) einer mündlichen Online-Prüfung verboten ist, und dass eine Zuwiderhandlung rechtliche<br>Konsequenzen haben wird.                                                                                                    |     |   |   |
|                 | Hiermit erkläre ich, dass ich in dem oder einem verwandten Studiengang, für den Prüfungen angemeldet werden (Diplom–, Bachelor– oder Master– Studium), noch<br>keine Prüfung endgültig nicht bestanden habe bzw. unter Verlust des Prüfungsanspruches exmatrikuliert wurde. Soweit ich mich in einem schwebenden<br>Prüfungsverfahren an einer anderen Hochschule befinde, lege ich umgehend eine Bestätigung der bisherigen Hochschule im Prüfungsamt vor. Bis zu diesem<br>Zeitpunkt erfolgt die Anmeldung bzw. Zulassung zu Prüfungen unter Vorbehalt.                                                        |     |   |   |
|                 | Von den Bestimmungen der <u>Prüfungsordnungen</u> habe ich Kenntnis genommen.<br>Erst wenn Sie diesen Hinweis durch Anklicken des unten stehenden Feldes akzeptiert haben, können Sie mit Ihren gewünschten Aktionen fortfahren.<br>Klicken Sie dazu mit der linken Maustaste auf den "Weiter"-Button und wahlen anschließend den entsprechenden Link aus.                                                                                                    |     |   |   |
|                 |                                                                                                    |     |   |   |

# Unter **{Prüfungsan- und -abmeldung**} muss nun "Ich akzeptiere die obigen Bedingungen" und "weiter" angeklickt werden.

| ⑦ Prüfungsan- und abmeldung < ∩ X +                                                                                                    |     | - | ٥ | $\times$ |
|----------------------------------------------------------------------------------------------------|-----|---|---|----------|
| 🗧 🔶 C 🖄 https://www.campus.uni-erlangen.de/qisserver/rds?state=prfAnmStudent&application=qispos&moduleParameter=prfA 🎲                                                                                                    | 5⁄≡ | Ē |   |          |
| mein campus                                                                                                    | •   |   |   | ^        |
| Startseite PRÜFUNGEN Veranstaltungen Bescheinigungen Studentenkanzlei aktuell Persönliche Optionen                                                                                                    |     |   |   |          |
| Prüfungsan- und -abmeldung Angemeldete Prüfungen Notenspiegel Studienmatrix                                                                                                    |     |   |   |          |
| Prüfungsan- und abmeldung         Mögliche Änderung der Prüfungsform aufgrund Corona         Bitte beachten Sie:         Die bei Anmeldung zur Prüfung ausgewiesene Prüfungsform kann bis vier Wochen vor Durchführung der Prüfung vom Prüfer noch geändert werden. In diesem Fall erhalten Sie eine entsprechende Benachrichtigung per Mail. Die aktualisierte Prüfungsform Konnen Sie dann mein campus entnehmen. |     |   |   |          |
| Master of Arts Sinologie – fachsp Ausr 20172                                                                                                    |     |   |   |          |
| Konto: 2000 Gesamtkonto                                                                                                    |     |   |   |          |
| Konto: 77777 Zusatzleistungen                                                                                                    | 1   |   |   |          |
| Symbolik:<br>✓ Bestanden<br>③ Teilleistungen vorhanden                                                                                                    |     |   |   |          |
|                                                                                                    |     |   |   |          |

Unter "Gesamtkonto" und "Zusatzleistungen" müssen nun die entsprechenden Prüfungen gefunden und angemeldet werden. Dieser Vorgang kann unter Umständen etwas länger dauern und ist nur in den Zeiträumen möglich, in denen die Anmeldung freigeschaltet ist. Im Sommersemester ist dies meistens im Mai, im Wintersemester im November. Das System verschickt danach eine Bestätigungsemail.

**Hinweis**: unter demselben Reiter kann man sich später auch von Prüfungsleistungen wieder abmelden, dies ist unabhängig von der Anmeldung bis zur genannten Rücktrittsfrist möglich.

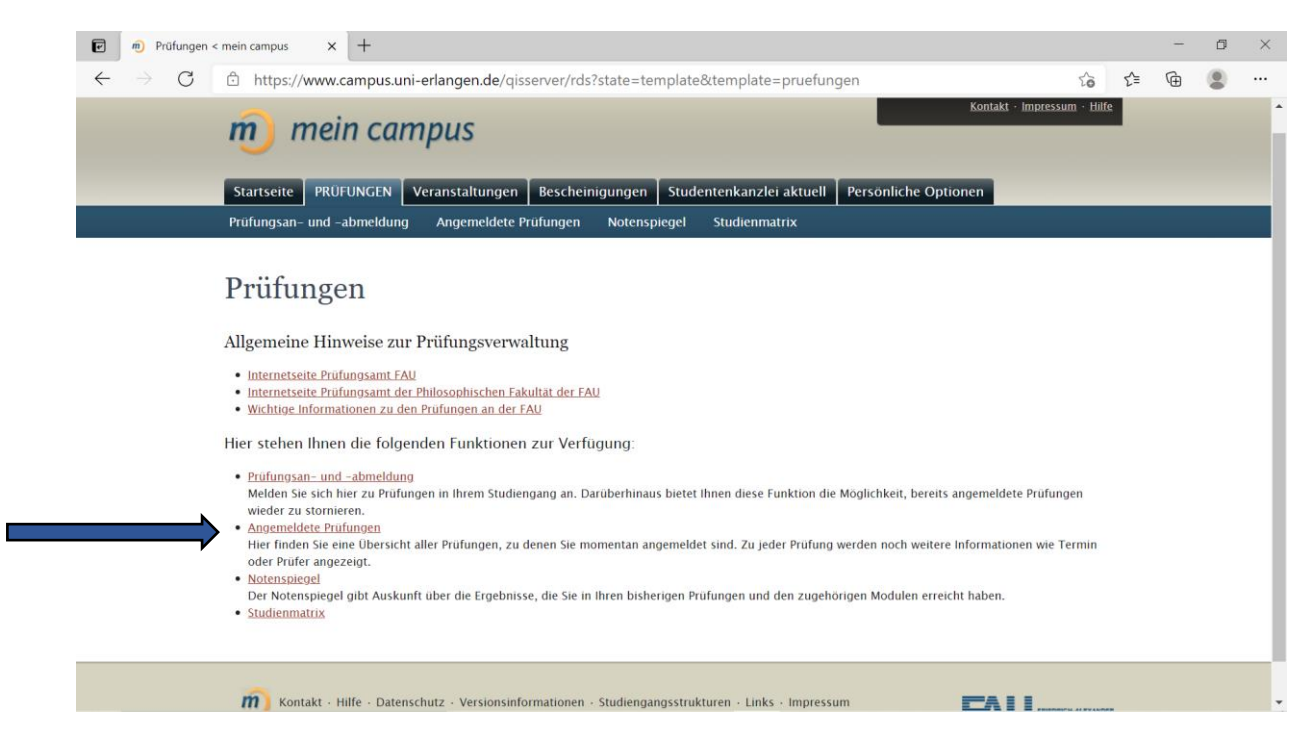

Unter {Angemeldete Prüfungen} sind alle offenen Prüfungen mit den entsprechenden Informationen zu Prüfungsdatum, Ort und Rücktrittsfrist aufgelistet. Diese Auflistung bitte auf Vollständigkeit überprüfen. Nach Bedarf kann diese Auflistung unter "Liste der angemeldeten Prüfungen als PDF speichern" als PDF heruntergeladen werden.

## 4. Hinweise

- Weitere Informationen und Erklärungen zu mein campus findet ihr unter https://meinstudium.fau.de/informiere-dich/gut-zu-wissen/uni-abc/
- Bei Fragen oder Problemen könnt ihr euch jederzeit unter <u>sinologie-e-learning@fau.de</u> melden.